# nVPN Configuration Guide for Staff (For General VPN only)

## Note: This guide is **NOT** applicable for **VA users**.

This file contains all the steps and information required to connect nVPN from Pulse Secure desktop client.

## Contents

| Connect nVPN for staff through Pulse Secure desktop client on Windows | 2  |
|-----------------------------------------------------------------------|----|
| Connect nVPN for staff through Pulse Secure desktop client on MAC     | 8  |
| Connect nVPN for staff through Pulse Secure desktop client on iOS     | 12 |
| Connect nVPN for staff through Pulse Secure desktop client on Android | 21 |

# Connect nVPN for staff through Pulse Secure desktop client on Windows

Note: This guide is **NOT** applicable for **VA users**.

**Step 1:** Right click on Pulse Secure desktop client app icon, open it and click on Open Pulse Secure

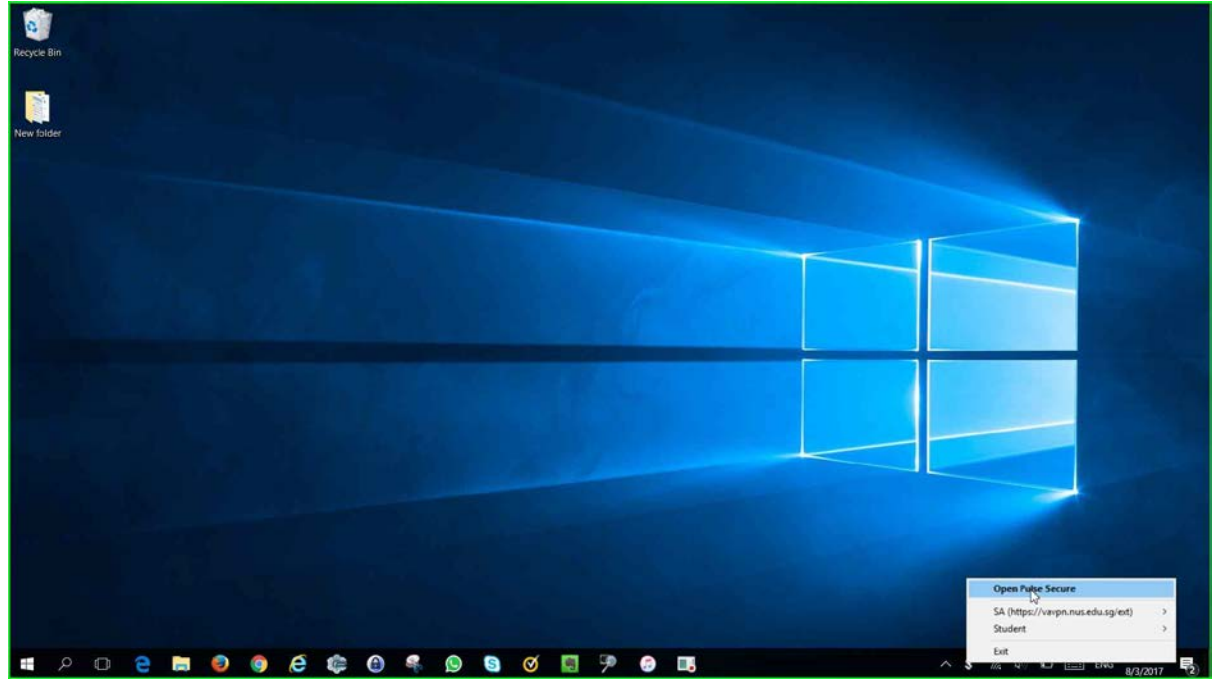

**Step 2:** Left click on "+" sign on Pulse Secure desktop client window. A "**add connection**" window will pop-up. Please enter a name to your preference and Server URL with "**https://webvpn.nus.edu.sg/stf**" and click "**add**".

| Recycle Bin |   |   |     |     |      |       |             |              |             |            |        |   |                                                       |            |        |          |                     |   |
|-------------|---|---|-----|-----|------|-------|-------------|--------------|-------------|------------|--------|---|-------------------------------------------------------|------------|--------|----------|---------------------|---|
| New folder  |   |   |     |     |      |       |             |              |             |            |        |   |                                                       |            |        |          |                     |   |
|             |   |   |     |     |      | A     | dd Conn     | ection       |             |            |        | × | Q Dulco Socu                                          | ro         |        | -        | ×                   |   |
|             |   |   |     |     |      | T     | /pe:        |              |             |            |        |   | V Puise Secu                                          | le         |        |          |                     |   |
| sdsazip     |   |   |     |     |      | P     | olicy Secur | e (UAC) or ( | Connect Sec | cure (VPN) |        | ~ | File Help                                             |            |        |          |                     |   |
|             |   |   |     |     |      | N     | ame:        |              |             |            |        |   | Connections                                           |            |        | + / ×    |                     |   |
|             |   |   |     |     |      |       | Staff       |              |             |            |        |   |                                                       |            |        |          |                     |   |
|             |   |   |     |     |      | s     | erver URL   |              |             |            |        | - |                                                       |            |        |          |                     |   |
| Recording   |   |   |     |     |      |       | https://w   | ebvpn.nus    | .edu.sg/st  | t          |        |   |                                                       |            |        |          |                     |   |
|             |   |   |     |     |      |       | -           |              |             |            | Sec. 1 |   |                                                       | No Connect | ons    |          |                     |   |
|             |   |   |     |     |      |       | conn        | and the      | Autu        |            | Cancer |   |                                                       |            |        |          |                     |   |
| -Scording   |   |   |     |     |      |       |             |              |             |            |        |   |                                                       |            |        |          |                     |   |
|             |   |   |     |     |      |       |             |              |             |            |        |   | © 2010-2016 by Pulse Secure, I<br>All rights reserved | τ¢         |        | Close    | 2                   |   |
|             |   |   |     |     |      |       |             |              |             |            |        |   |                                                       |            |        |          |                     |   |
| I 🖉 🗆 🗧     | m | 0 | e c | ۵ ا | ę. ( | ) (5) | Ø           | ug.          | 9           | 3          | w      | Ø | 8                                                     |            | ~ // 0 | ) 🐿 📰 EN | 6:51 AM<br>8/3/2017 | 2 |

Step 3: Click "Connect".

| Recycle Bin |     |   |     |   |   |     |   |   |     |   |   |   |   |                                                   |                           |          |     |               |             |                     |    |
|-------------|-----|---|-----|---|---|-----|---|---|-----|---|---|---|---|---------------------------------------------------|---------------------------|----------|-----|---------------|-------------|---------------------|----|
| New folder  |     |   |     |   |   |     |   |   |     |   |   |   |   |                                                   |                           |          |     |               |             |                     |    |
|             |     |   |     |   |   |     |   |   |     |   |   |   |   | S Pulses                                          | ecure                     |          |     |               | ->          |                     |    |
| sdcazip     |     |   |     |   |   |     |   |   |     |   |   |   |   | File Help                                         |                           |          |     |               |             |                     |    |
|             |     |   |     |   |   |     |   |   |     |   |   |   |   | Connections                                       |                           |          |     | G             | -   /   X ) |                     |    |
|             |     |   |     |   |   |     |   |   |     |   |   |   |   | Gisconstat I                                      |                           |          |     |               | Connect     |                     |    |
| Recording   |     |   |     |   |   |     |   |   |     |   |   |   |   | Server URL: https:<br>Status: Disco<br>Compliance | //webvpn.nus.e<br>nnected | du.sg/st |     |               | Clic        | to connect          |    |
|             |     |   |     |   |   |     |   |   |     |   |   |   |   |                                                   |                           |          |     |               |             |                     |    |
|             |     |   |     |   |   |     |   |   |     |   |   |   |   | 9 2010-2016 by Pulse<br>G rights reserved         | Secure LLC                |          |     | (             | Close       |                     |    |
|             |     |   |     |   |   |     |   |   |     |   |   |   |   |                                                   |                           |          |     |               |             |                     |    |
|             |     |   |     |   |   |     |   |   |     |   |   |   |   |                                                   |                           |          |     |               |             |                     |    |
|             |     |   |     |   |   |     |   |   |     |   |   |   |   |                                                   |                           |          |     |               |             |                     |    |
| م 🖿         | e 📻 | ۲ | 9 E | - | 0 | ę 🕓 | S | Ø | -ig | 9 | 6 | w | Ø | \$                                                |                           |          | ~ @ | di) <b>10</b> | ENG         | 6:52 AM<br>8/3/2017 | -2 |

**Step 4:** Pop-up window will appear intimating credentials required, key in credentials in below format and click "**Sign in**".

nusstf\userid password

| Recycle Bin   |                                           |                                                                                                    |            |
|---------------|-------------------------------------------|----------------------------------------------------------------------------------------------------|------------|
| New folder    | Sign In - Internet Explorer — — X         | <b>S</b> Pulse Secure                                                                                                    | -×         |
|               | Sign in with your organizational account  | File Help<br>Connections<br>Staff<br>Deconnected<br>Bever URL: Mips/Webyon.nus.+du.sp/sf<br>Staht: Disconnected<br>Compliance | Consect    |
|               | nussfyxxxxxxxxxxxxxxxxxxxxxxxxxxxxxxxxxxx | 0.0015-0016 by Nine Secure. LLC.                                                                                              | Close      |
|               |                                           |                                                                                                    |            |
| 🔳 🔎 😑 🚍 🗐 🦉 💭 | 9 4 9 9 7 9 9                             | 🔊 🖇 💁 🔹                                                                                                    | × // 40 €0 |

#### Step 5: Click "Continue".

| Recycle Bin   |                                                                                                    |                                                                                                    |
|---------------|----------------------------------------------------------------------------------------------------|----------------------------------------------------------------------------------------------------|
| New folder    | VP Authentication Provider - Internet Explorer - C X   VP Authentication Provider - Internet Explorer - X | File     Hep       Connections     + x x       Statil     Connect                                                                                                    |
|               | Continue                                                                                                  | B 2016-2015 by Pulke Secure, LLC Close                                                                                                    |
| # A 0 6 5 6 6 | 0 4 9 6 0 5 7 6                                                                                           | 100 MG 100 III PNG 708 AM 100 III PNG 708 AM 100 IIII PNG 708 AM 100 III PNG 708 AM 100 I |

| Recycle Bin     |                                                                                                    |                                                         |                        |
|-----------------|----------------------------------------------------------------------------------------------------|---------------------------------------------------------|------------------------|
| New folder      | VIP Authentication Provider - Internet Explorer - X                                                               | S Pulse Secure                                          | - ×                    |
|                 | NUSS<br>Velocit University<br>at Response<br>Velocit<br>transporter<br>Computer<br>Centre                         | Connections<br>I stat<br>Decorversed                    | + Z X                  |
|                 | Confirm Your Identity X                                                                                           |                                                         |                        |
|                 | A Sign in Request was sent to the following mobile devices:<br>Approve request on the device to finish signing in |                                                         |                        |
|                 | Did not receive the Sign in request?<br>Send & again<br>or<br>Use a security code                                 |                                                         |                        |
|                 | Dublet By:                                                                                                    | © 2010-2015 by Pulse Secure, LLC<br>A8 rights /easirved | Close                  |
|                 |                                                                                                    |                                                         |                        |
|                 |                                                                                                    |                                                         |                        |
| # 2 0 e 🛢 🧔 🧔 🦛 | <u>0</u> % 9 9 0 9 9 0                                                                                            | S                                                       | ^ // ₫ ) 🖿 ENG 7/09 AM |

**Step 6:** Below prompt will appear indicating 2FA push notification was sent to mobile.

**Step 7:** Click on "**Approve**" 2FA push authentication on your mobile.

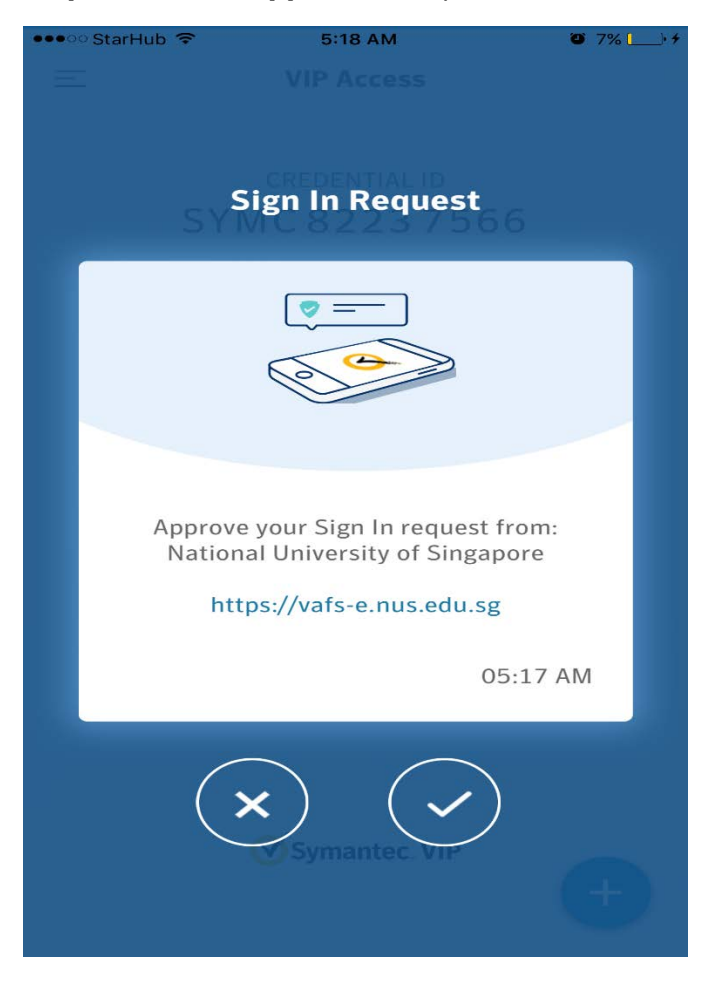

**Step 8:** Upon Successful connection, one-time client upgrade wizard will start notifying upgrade available.

| Recycle Bin     |                                                                                                    |                                                         |                                 |
|-----------------|----------------------------------------------------------------------------------------------------|---------------------------------------------------------|---------------------------------|
|                 |                                                                                                    | S Pulse Secure                                          | - ×                             |
| New folder      |                                                                                                    | File Help<br>Connections                                | (+   /   x)                     |
|                 |                                                                                                    | Connected                                               | Disconnect                      |
|                 | S Pulse Secure                                                                                                    |                                                         |                                 |
|                 | Software Upgrade for: staff<br>An upgrade is available for Pulse Secure. Click<br>Upgrade to install the upgrade now or click<br>Cagoo and the upgrade state of the state<br>upgrade, you may experience network problems.<br>During the upgrade, programs on your computer<br>may temporarily loss access to the network.<br>Please save your work before beginning the<br>upgrade. |                                                         |                                 |
|                 | Upgrade Cancel                                                                                                    | © 2010-3015 by Pulse Secure, LLC<br>All rights reserved | Close                           |
|                 |                                                                                                    |                                                         |                                 |
|                 |                                                                                                    |                                                         | Your input is needed to connect |
| # 2 0 e = 0 6 e | 6 4 9 6 0 8 9 6                                                                                                    | 😭 🔇 🛷 💷                                                 | ^ \$1 ∉ d≬ \$20  ENG 8/3/2017 ₽ |

Step 9: Pulse Secure desktop client upgrade will start.

| Recycle Bin                                                                                                    |                                      |                                  |                                        |
|----------------------------------------------------------------------------------------------------|--------------------------------------|----------------------------------|----------------------------------------|
|                                                                                                    |                                      | S Pulse Secure                   | - ×                                    |
| New folder                                                                                                    |                                      | File Help                        |                                        |
|                                                                                                    |                                      | Connections                      | (+ / x)                                |
|                                                                                                    |                                      | Convertext                       | Disconnect                             |
|                                                                                                    | Setup                                |                                  |                                        |
|                                                                                                    | Downloading Pulse Secure. Please wat |                                  |                                        |
| and the second states in the                                                                                                    | Download 81% complete                |                                  |                                        |
|                                                                                                    |                                      |                                  |                                        |
| and the second second second second second second second second second second second second second second second                                                                                                    | Cancel                               |                                  |                                        |
| A REAL PROPERTY AND A REAL PROPERTY AND A REAL |                                      |                                  |                                        |
|                                                                                                    |                                      |                                  |                                        |
|                                                                                                    |                                      | © 2010-2015 by Pulse Secure, LLC | Close                                  |
|                                                                                                    |                                      | All rights reserved              |                                        |
|                                                                                                    |                                      |                                  |                                        |
|                                                                                                    |                                      |                                  |                                        |
|                                                                                                    |                                      |                                  | Pulse Secure ×<br>Connection complete. |
|                                                                                                    |                                      |                                  |                                        |
| 🖬 P 🛛 🗧 🖿 🥥 🍥 🧔 🎼                                                                                                    | 0 4 9 6 0 5 9 6 8                    | 1 💁 S 🛷 💷 🔲                      | ^ \$                                   |

**Step 10:** Upon Successful connection notification will appear stating "**connection complete**" and **s** icon in Pulse secure desktop client window reflects successful connection.

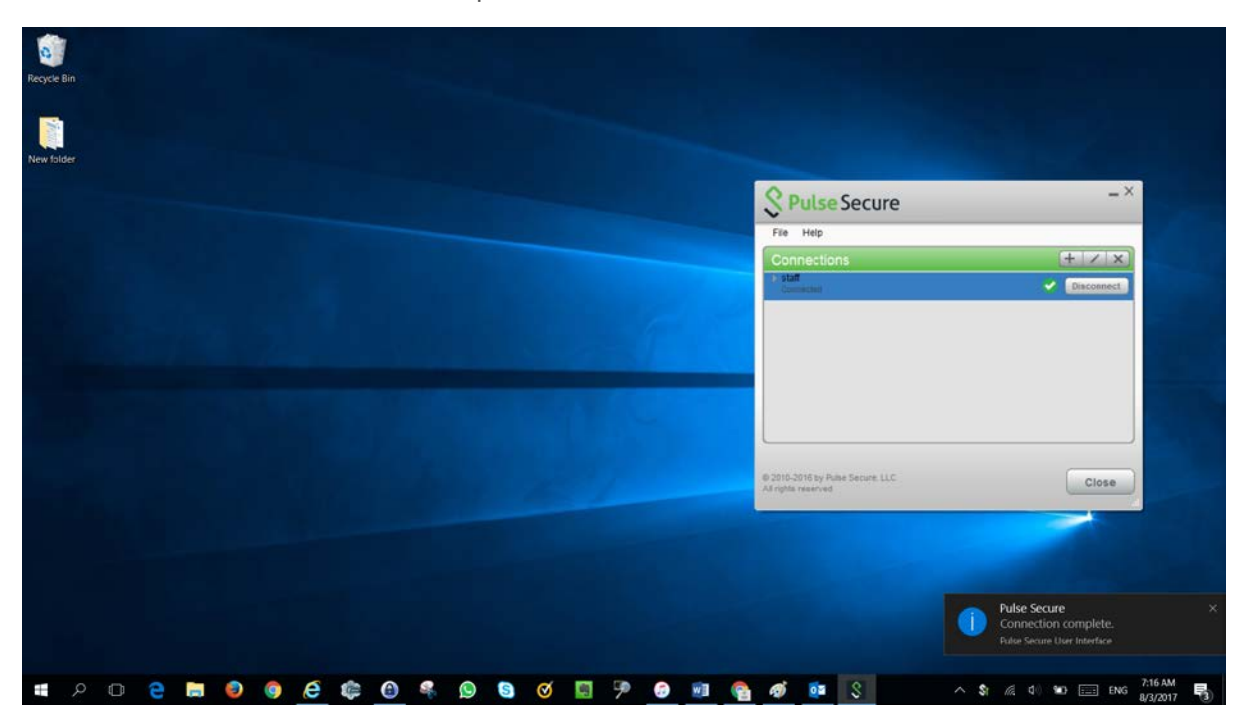

**Note**: After client upgrade VPN connection will be disconnected, hence please try again. This will happen for 1<sup>st</sup> time client upgrade.

## Connect nVPN for staff through Pulse Secure desktop client on MAC

Note: This guide is NOT applicable for VA users.

**Step 1:** Configure staff profile as shown in below snap. Please click on "+" icon on bottom left corner of Pulse Secure desktop client.

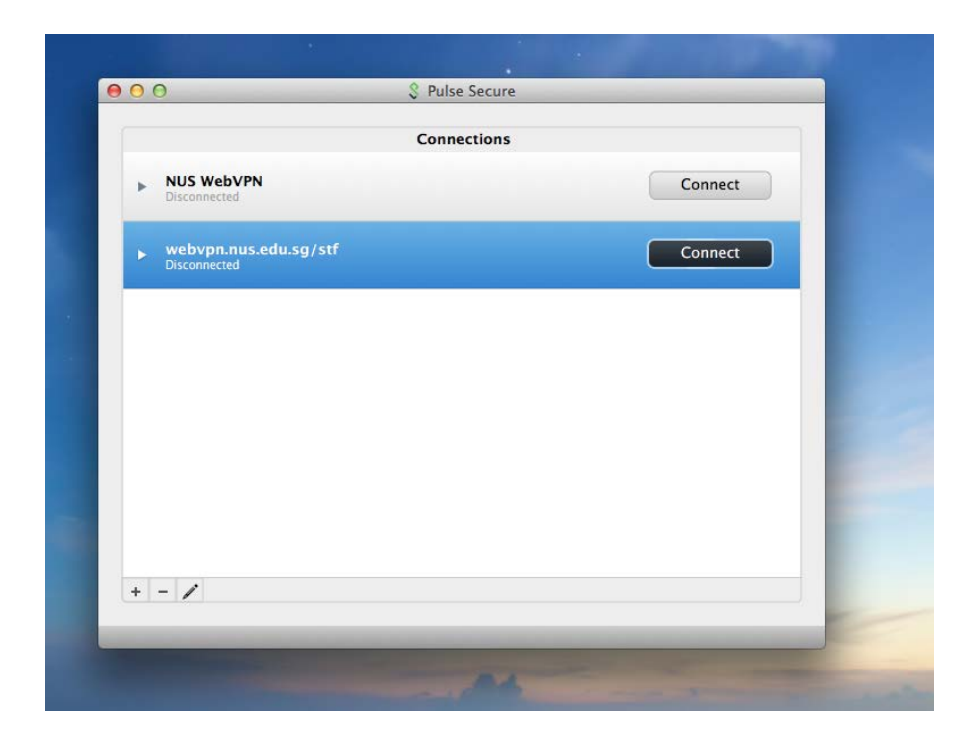

**Step 2:** Authentication page will appear to request for sign in. Please login with your credentials here in below format.

nusstf\userid password

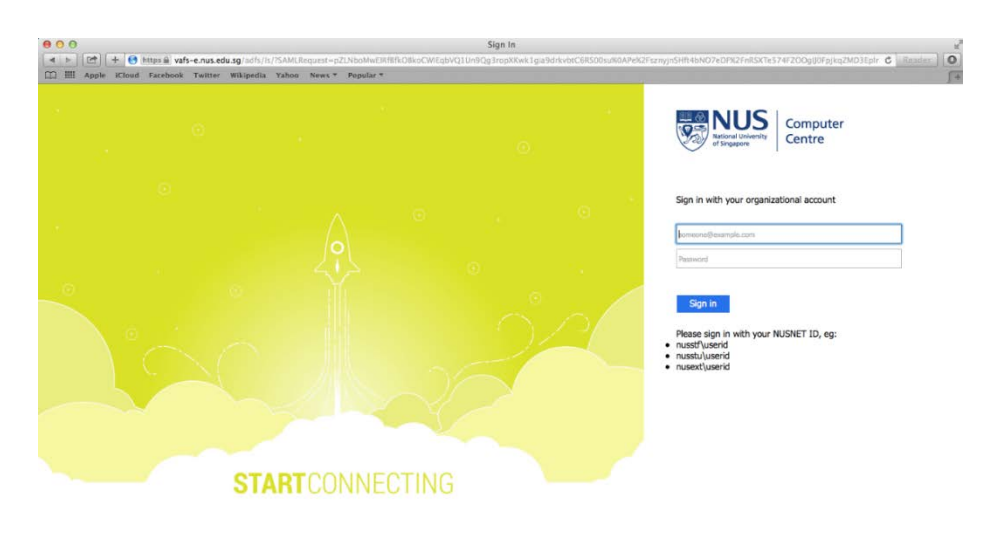

© 2013 Microsoft Change Password Forgot Password?

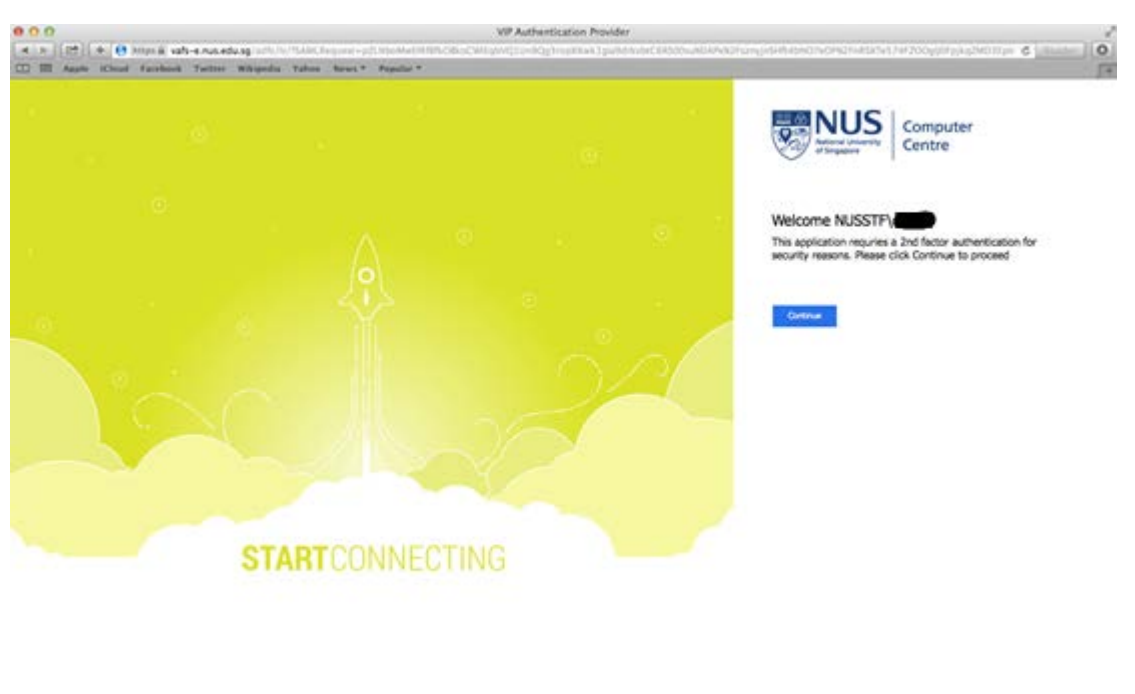

**Step 3:** Click "**Continue**" to proceed with VPN connection.

© 213 Himselt Dange Research Roget Research

| 000                                                     | VIP Authentication Provider                                                                                                    |                                                                                                    |
|---------------------------------------------------------|----------------------------------------------------------------------------------------------------|----------------------------------------------------------------------------------------------------|
| e a [17] e 😝 http://www.evus.edu.og.ic/1/1/1/1          |                                                                                                    | enclosed a type enclosed a construction of the construction of the |
| [2] III Apple Cloud Factorist Telline Webpellin Telline | dan Nort* Popula*                                                                                                    | Computer<br>Centre                                                                                                    |
|                                                         |                                                                                                    | Welcome NUSSTF/                                                                                                    |
|                                                         | Confirm Your identity                                                                                                    | Conne                                                                                                    |
| STAI                                                    | A figh in Request was sent to the following models<br>decise:<br>Aproxe request on the device to their spring in:<br>Concern request on the device to their spring in:<br>Concern request on the device to their spring in:<br>Concern request on the device to their spring in:<br>Concern request on the device to the device to the d |                                                                                                    |
|                                                         |                                                                                                    | U.S.J. Numet, Damp Namer Areat Nameral                                                                                                    |

**Step 4:** Below message will appear to indicate that 2FA push notification was sent to mobile.

**Step 5:** Below is the 2FA push notification received on mobile, click icon to approve authentication request.

| Sign In Request                                                                                                   |
|----------------------------------------------------------------------------------------------------|
|                                                                                                    |
| Approve your Sign In request from: National<br>University of Singapore<br>https://vafs-e.nus.edu.sg<br>06:26 P.M. |
|                                                                                                    |

**Step 6:** The snap below illustrates successful VPN connection.

icon in front of profile name in Pulse Secure desktop client indicates successful connection.

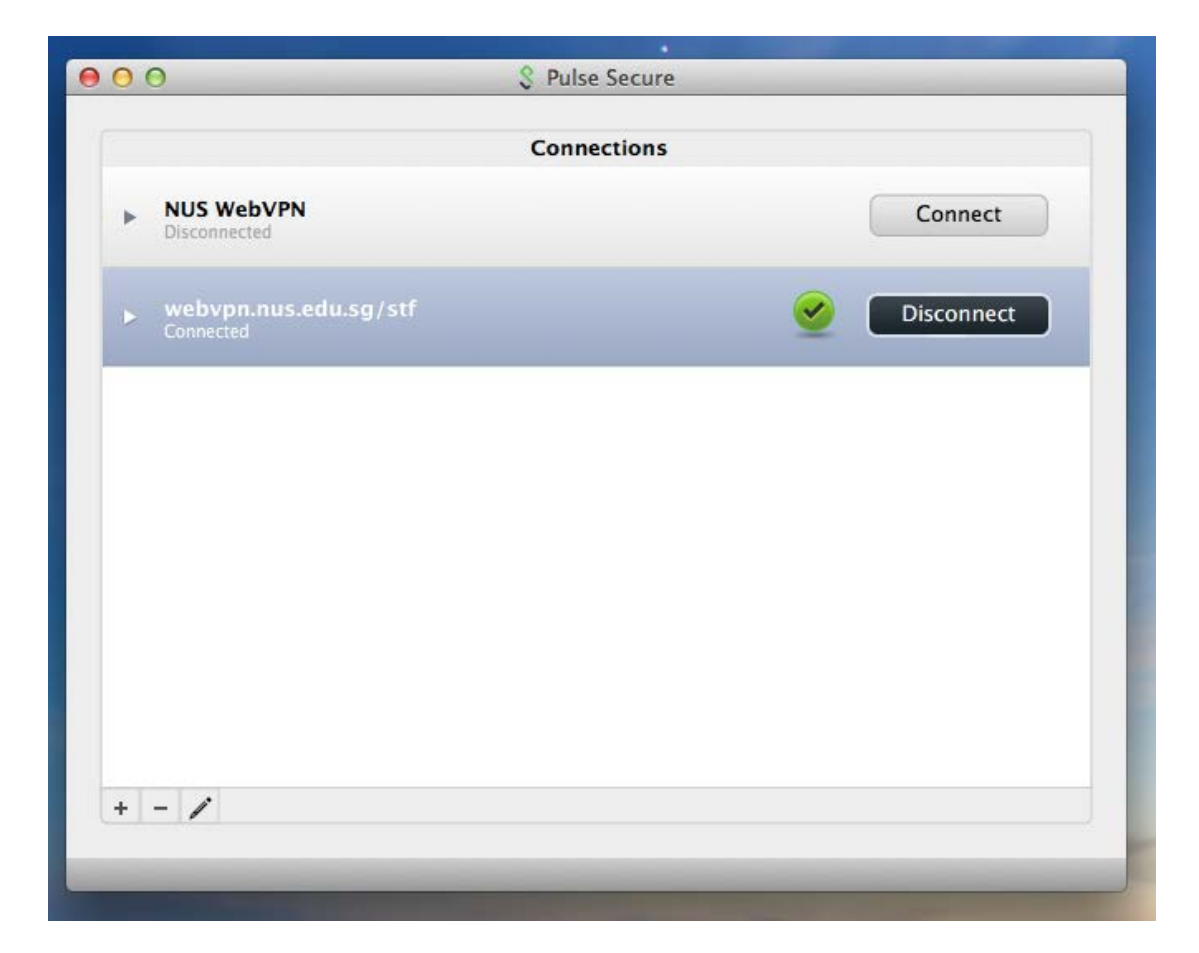

## Connect nVPN for staff through Pulse Secure desktop client on iOS

Note: This guide is NOT applicable for VA users.

**Step 1:** Install the Pulse Secure application from the Apple App Store and open it to connect nVPN.

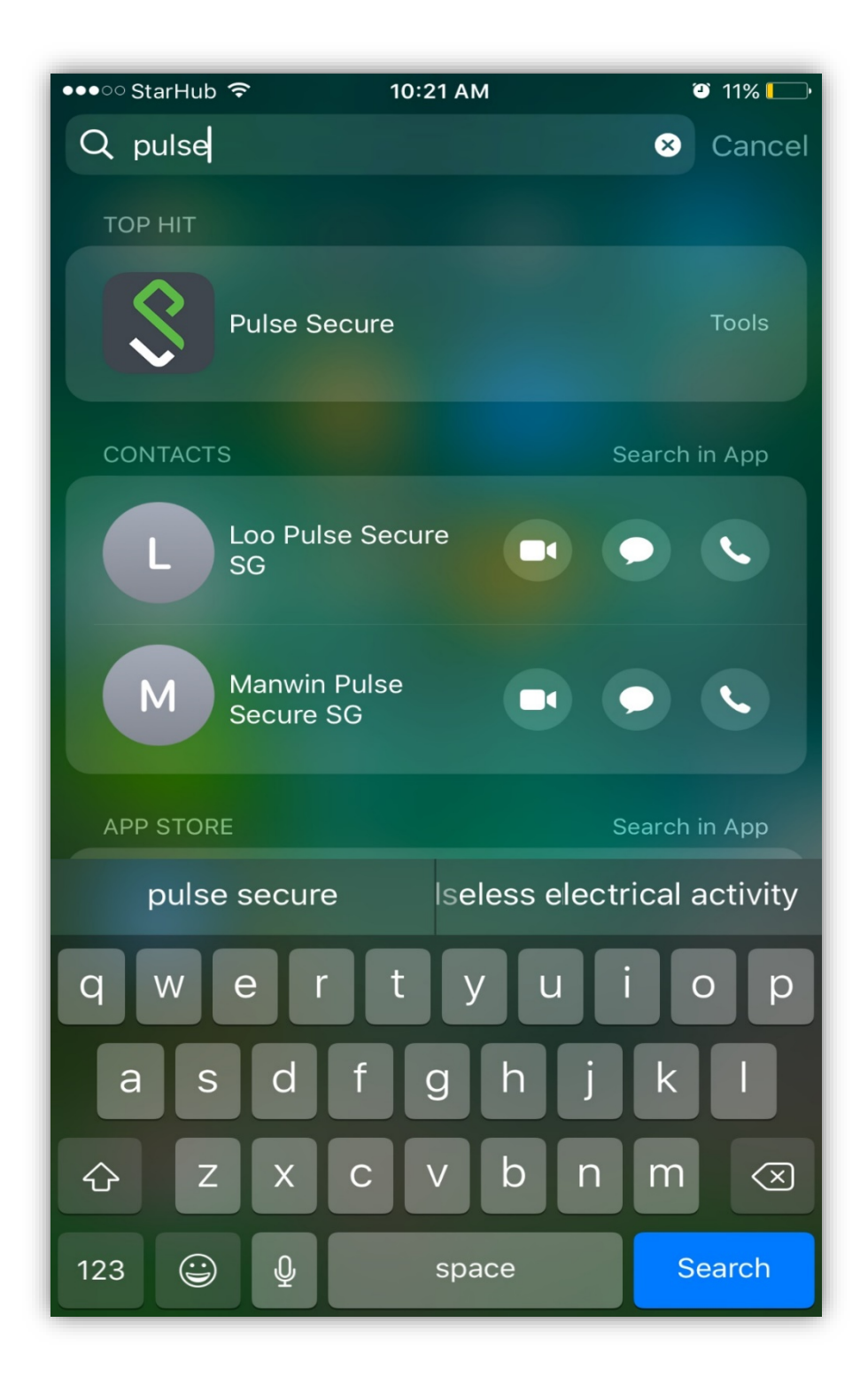

Step 2: Select "Please Add a Connection".

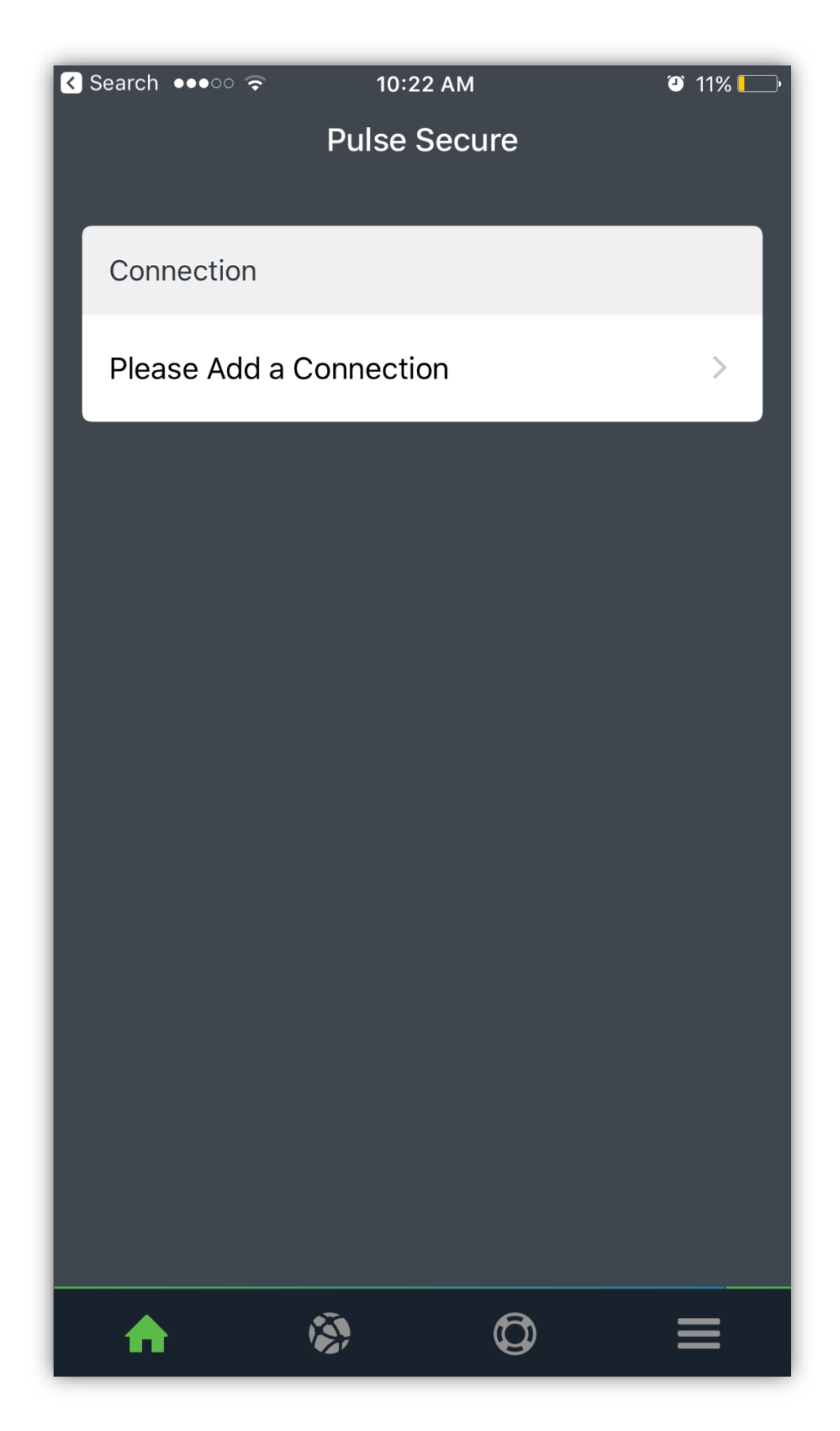

**Step 3:** Enter Connection Name as convenient to you and "**https://webvpn.nus.edu.sg/stf**" under URL and click "**Add**".

| Search 👓 🤝                    | 10:2                | 2 AM              | 11%       |
|-------------------------------|---------------------|-------------------|-----------|
| 🗸 Back                        | Add a Co            | onnection         |           |
|                               | <i>с.</i>           |                   |           |
| Enter required add a connecti | fields below<br>on. | and click the add | button to |
| √ This will be                | your default        | t connection      |           |
| Connection Na                 | me                  |                   |           |
| nVPN                          |                     |                   |           |
| URL                           |                     |                   |           |
| https://webv                  | pn.nus.ed           | u.sg/stf          |           |
| Username                      |                     |                   |           |
|                               |                     |                   |           |
| Authentication<br>Password    |                     |                   | >         |
| Realm                         |                     |                   |           |
| Optional                      |                     |                   |           |
| Role                          |                     |                   |           |
| Optional                      |                     |                   |           |
|                               |                     |                   |           |
| Cance                         | el                  | Add               |           |
|                               |                     |                   |           |
|                               |                     |                   |           |

Step 4: Connection will show on main screen of Pulse Secure Mobile client.

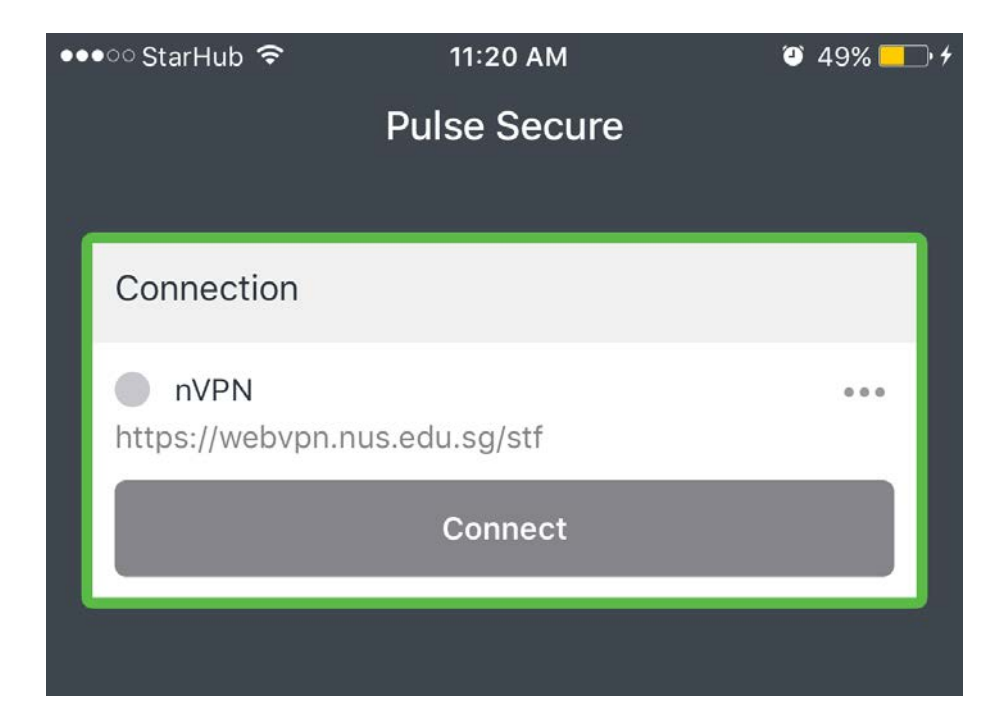

**Step 5:** Below window will pop-up notifying to "**Sign in**". Please key in credentials in below format, also shown in snap below.

nusstf\userid password

| ●●○○ StarHub 훅                 | 10:25 AM             | نگ 11% 🛄 · |
|--------------------------------|----------------------|------------|
| vafs-e                         | e.nus.edu.sg         | Cancel     |
| Nutional Unive<br>of Singapore | S Computer<br>Centre |            |
| Sign in with your orga         | anizational account  |            |
| Nusstfxxxxxx                   |                      |            |
| •••••                          |                      |            |
| Sign in                        |                      |            |

Please sign in with your NUSNET ID, eg:

- nusstf\userid
- nusstu\userid
- nusext\userid

**Step 6:** Upon successful credentials, 2FA authentication will be required. Please click "**Continue**" for 2FA authentication.

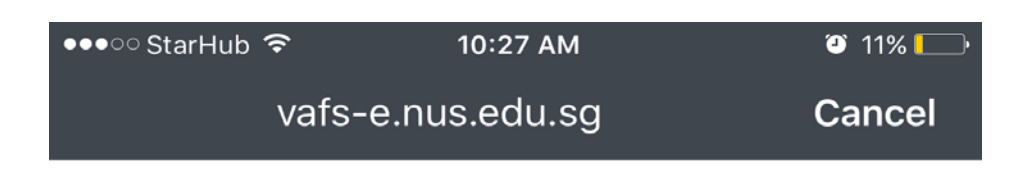

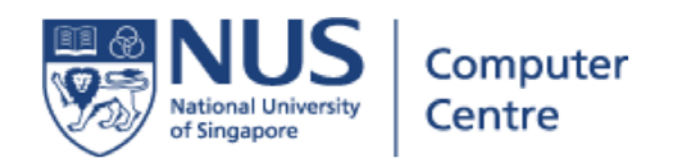

## Welcome NUSSTF\xxxxx

This application requries a 2nd factor authentication for security reasons. Please click Continue to proceed

Continue

© 2013 Microsoft Change Password Forgot Password?

Step 7: Below screen will appear indicating 2FA push notification was sent to mobile.

| ●●●○○ StarHub | <b>(</b>                                              | 10:27 AM                                                              | <b>9</b> 10                                | )% 🛄 ʻ |
|---------------|-------------------------------------------------------|-----------------------------------------------------------------------|--------------------------------------------|--------|
|               | vafs-e.nu                                             | us.edu.sg                                                             | Can                                        | cel    |
| NR OF         | NUS<br>ational University<br>Singapore                | Computer<br>Centre                                                    | r                                          |        |
| Welcome       | NUSSTF\xxx                                            | xxx                                                                   |                                            |        |
| This applies  | ition requiries :<br>C                                | a 2nd factor authen                                                   | tication for<br>V                          | x      |
| Con           | A Sign In Refollowing m<br>Approve req<br>signing in. | equest was sent to<br>nobile devices:<br>uest on the device to<br>one | <b>the</b><br>o finish                     | 36     |
|               | Did not rece<br>Send it again<br>or<br>Use a secur    | ive the Sign In reque<br>n<br>ity code                                | st?                                        |        |
|               |                                                       |                                                                       | Symantec.<br>Validation &<br>ID Protection |        |
| @ 2012 Micros | off Change Ree                                        | award - Forget Pacawa                                                 | rd0                                        |        |

**Step 8:** Click on "**Approve**" 2FA push authentication request to connect VPN.

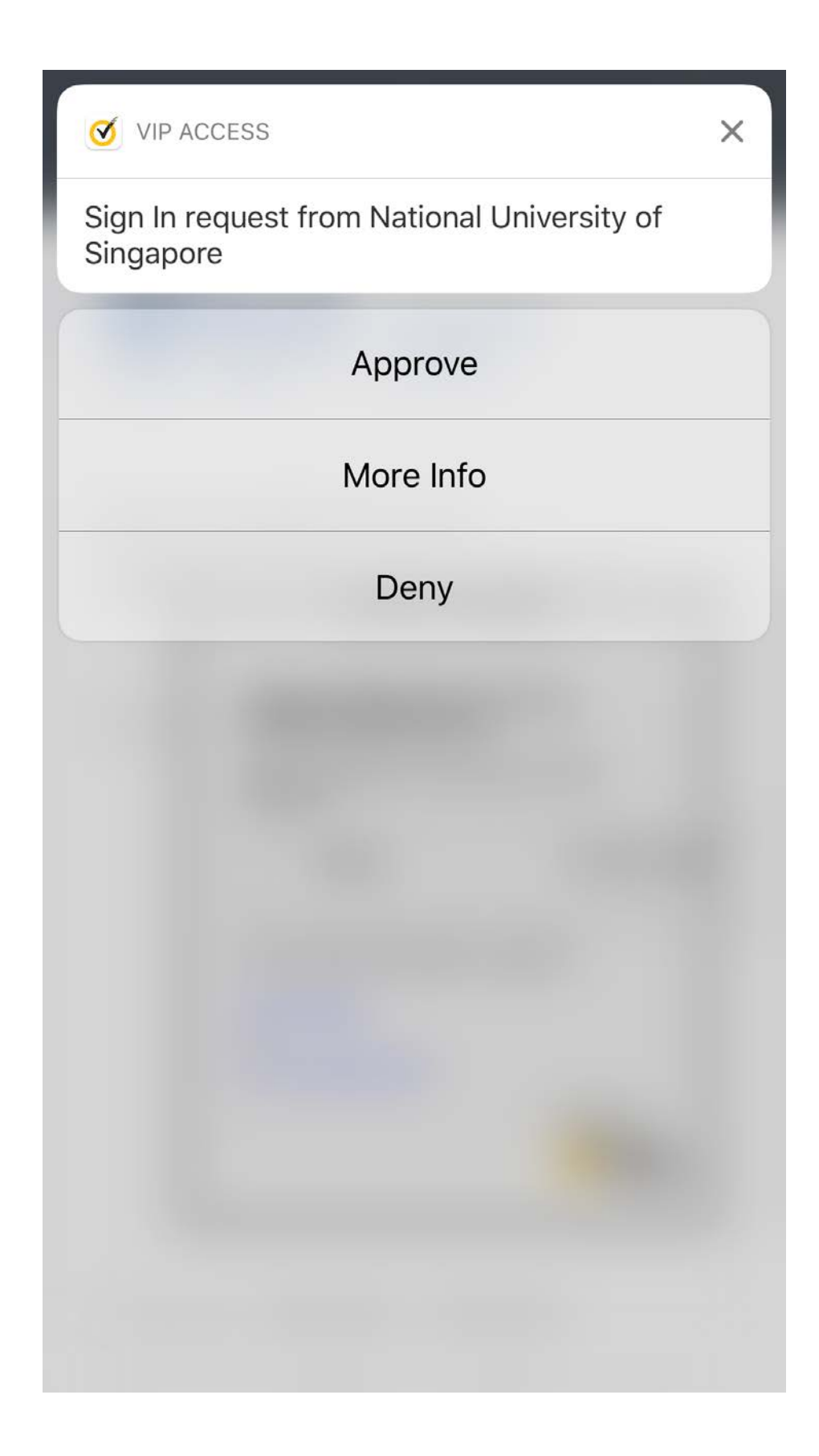

**Step 9:** Below snap shows successful connection.

icon on the top of the mobile screen indicates VPN is connected.

e icon in front of profile name in Pulse Secure client indicates VPN is connected.

| ●●●○ StarHub 훅 VPN                | 10:28 AM     | I0%      |
|-----------------------------------|--------------|----------|
| l                                 | Pulse Secure |          |
|                                   |              |          |
| Connection                        |              |          |
| <b>nVPN</b><br>https://webvpn.nus | edu.sg/stf   | •••      |
|                                   | Disconnect   |          |
| ccev1231                          |              | 23:59:47 |
|                                   |              |          |

#### Connect nVPN for staff through Pulse Secure desktop client on Android

Note: This guide is **NOT** applicable for **VA users**.

**Step 1:** Install the Pulse Secure application from the Google Play Store and open it to connect nVPN.

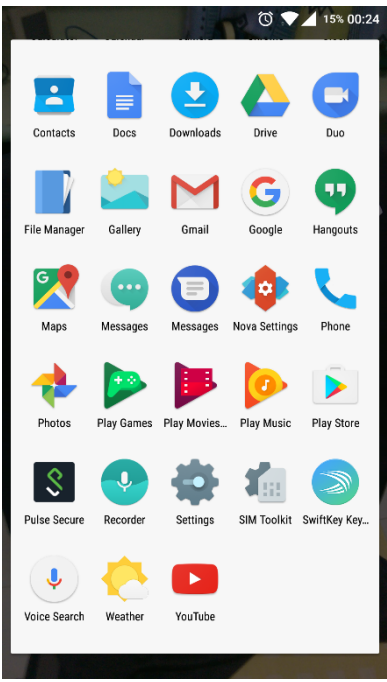

**Step 2:** Type **https://webvpn.nus.edu.sg/stf**" on the address bar inside Pulse Secure mobile client app and click "**Submit**.

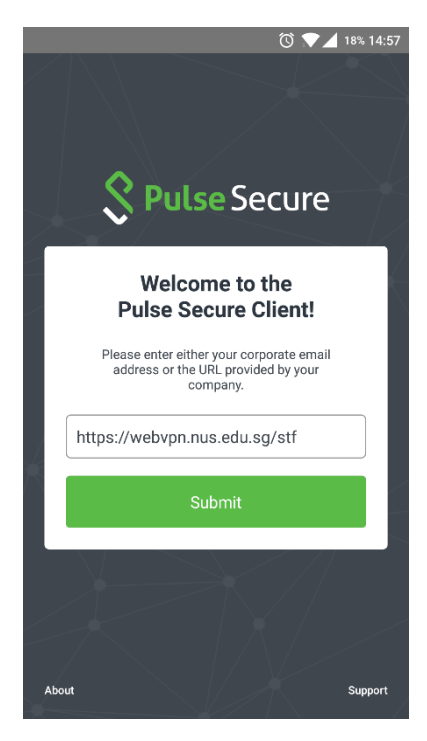

Step 3: Verify the connection setting and click "Add".

|                                           | 🛈 💎 🖌 17% 14:58 |
|-------------------------------------------|-----------------|
| – Add a Connectio                         | n               |
|                                           |                 |
| Make this my default connect              | tion.           |
| Connection Name<br>https://webvpn.nus.edu | u.sg/stf        |
| URL<br>https://webvpn.nus.edu             | J.sg/stf        |
| Username<br>Optional                      |                 |
| Authentication Type                       | >               |
| Password                                  |                 |
| Realm<br>Optional                         |                 |
| Role<br>Optional                          |                 |
| Cancel                                    | Add             |
|                                           |                 |
|                                           |                 |
|                                           |                 |

Step 4: Click on "Connect" to login to nVPN.

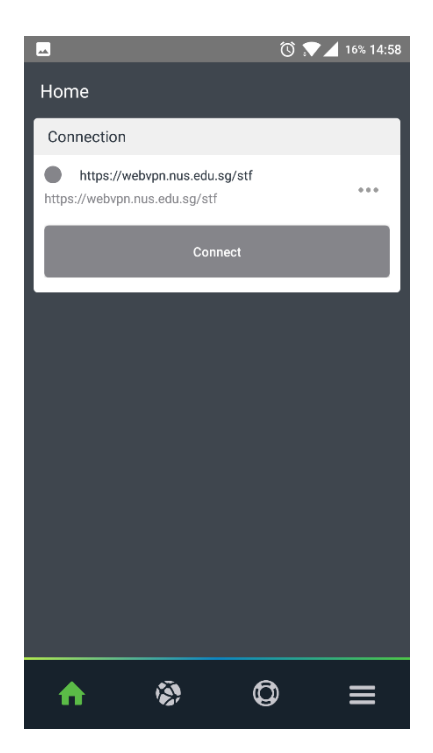

**Step 5:** Pop-up window will appear requesting for credentials. Enter login credential and click "**Sign in**".

|                                                                                             | Computer     |
|---------------------------------------------------------------------------------------------|--------------|
| National University<br>of Singapore                                                         | Computer     |
| -                                                                                           |              |
| Sign in with your organizatio                                                               | nal account  |
|                                                                                             |              |
| someone@example.com                                                                         |              |
|                                                                                             |              |
| Password                                                                                    |              |
| Password<br>Sign in<br>Please sign in with your NUS<br>nusstfuserid<br>nusstfuserid         | iNET ID, eg: |
| Sign in<br>Please sign in with your NUS<br>nusstftvuserid<br>nusstfvuserid<br>nusstfvuserid | INET ID, eg: |

**Step 6:** After login, click on "**Continue**" and a 2FA push notification message will be sent to the mobile.

© 2013 Microsoft Change Password Forgot Password?

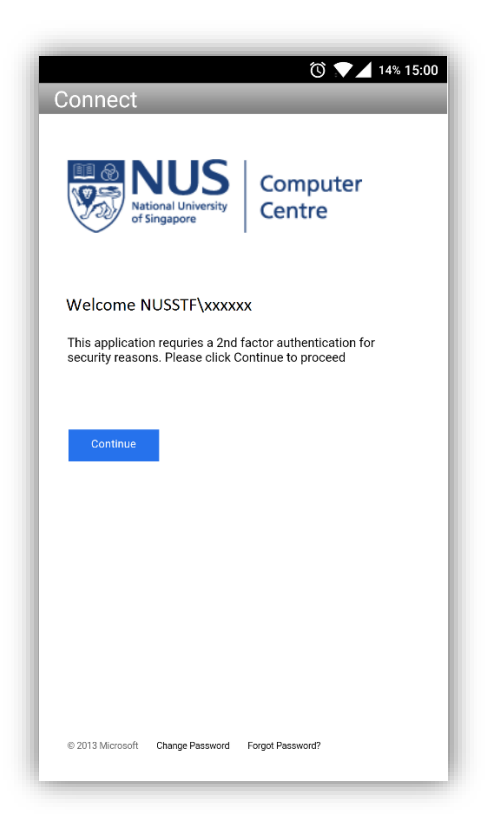

Step 7: Select "Approve" on 2FA push notification message received mobile.

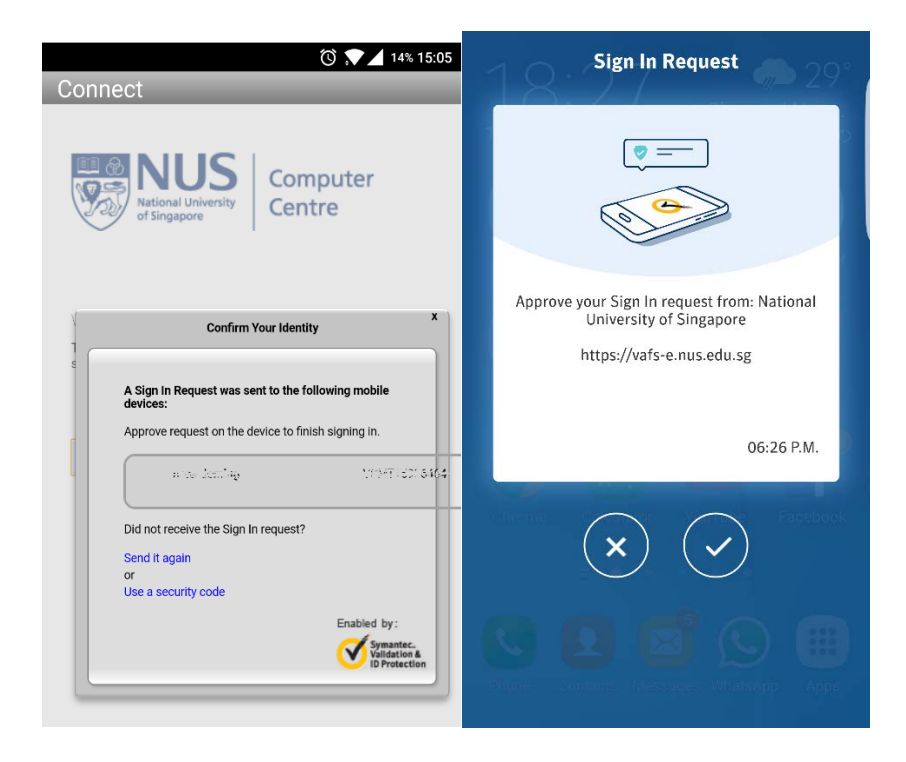

**Step 8:** Below snaps show successful connection.

Icon on the top of the mobile screen indicates VPN is connected.

lcon in front of profile name in Pulse Secure client indicates VPN is connected.

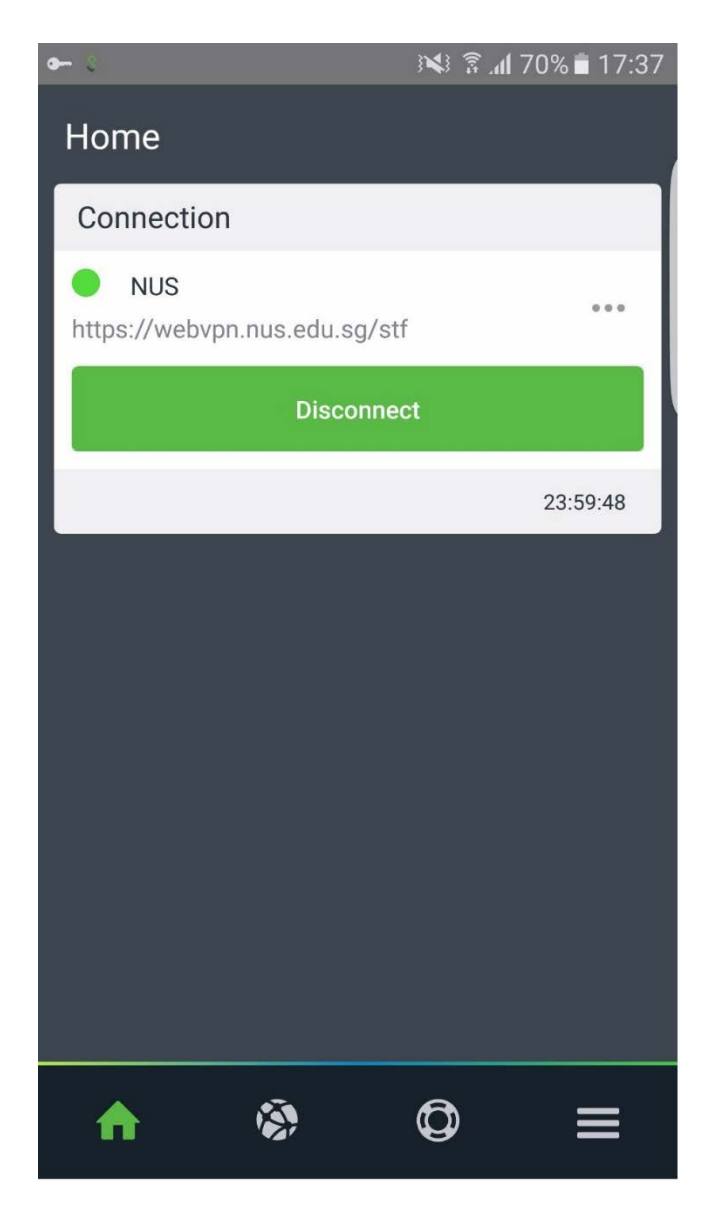